# Come si fa a far corrispondere il gruppo di mittenti "ALL" con un filtro messaggi?

### Sommario

Introduzione Premesse Come si fa a far corrispondere il gruppo di mittenti "ALL" con un filtro messaggi e verificare l'operazione filtro? Creazione del filtro messaggi Verifica dell'operazione filtro Informazioni correlate

## Introduzione

In questo articolo viene descritta la corrispondenza tra il gruppo di mittenti "ALL" e un filtro messaggi e viene verificato che il filtro applicato sia applicato a Email Security Appliance (ESA).

### Premesse

L'obbligo di eseguire un'azione per i messaggi corrispondenti nel gruppo di mittenti "*ALL*" come indicato nella tabella seguente e quando la condizione del filtro messaggi di *"(sendergroup =="ALL")"* non restituisce una corrispondenza positiva. Questo comportamento è dovuto al fatto che la connessione non corrisponde ad alcun gruppo di mittenti definito. Pertanto, viene considerato come "**none**". Per rilevare i messaggi corrispondenti in "*ALL*" Sender Group, è possibile configurare un filtro messaggi.

|       |              | SenderBase™ Reputation Score ⑦ |    |    |    |     |   |   |   |    |    |     |                  |
|-------|--------------|--------------------------------|----|----|----|-----|---|---|---|----|----|-----|------------------|
| Order | Sender Group | -10                            | -8 | -6 | -4 | -2  | 0 | 2 | 4 | 6  | 8  | +10 | Mail Flow Policy |
| 1     | RELAYLIST    | 1                              | 1  | 1  |    | 1   |   | 1 | 1 |    | 1  |     | RELAY            |
| 2     | WHITELIST    | I.                             | 1  | 1  | 1  | 1   |   | 1 | 1 |    | 1  |     | TRUSTED          |
| 3     | GRAYLIST     | 1                              | 1  | 1  | 1  | 1   |   | 1 | 1 | 1  | 1  |     | ACCEPTED         |
| 4     | BLACKLIST    | Ē                              | ,  | ,  |    | • , |   |   |   |    |    |     | BLOCKED          |
| 5     | SUSPECTLIST  | 1                              | 1  | ī. | 1  | _   | • | 1 | 1 | х. | i. | 1   | THROTTLED        |
| 6     | UNKNOWNLIST  | 1                              | 1  |    |    | 1   | ÷ |   |   |    | ,  | _   | ACCEPTED         |
|       | ALL          |                                |    |    |    |     |   |   |   |    |    |     | ACCEPTED         |

# Come si fa a far corrispondere il gruppo di mittenti "ALL" con un filtro messaggi e verificare l'operazione filtro?

**Nota**: la condizione del gruppo di mittenti può essere configurata solo con i filtri messaggi nella **CLI** dell'ESA.

La sintassi del filtro messaggi per eseguire un'azione sui messaggi corrispondenti al gruppo di mittenti "*ALL*":

```
DEFAULT_Sendergroup:
if (sendergroup == "none")
{
  log-entry("Default Sender Group ALL matched");
  }
.
or
DEFAULT_Sendergroup:
if (sendergroup == "")
{
  log-entry("Default Sender Group ALL matched");
  }
```

#### Verifica dell'operazione filtro

I messaggi di posta elettronica corrispondenti a questo filtro verranno indicati nei log di posta o nella verifica messaggi.

Esempio di log di posta:

```
Thu Nov 23 22:37:44 2017 Info: New SMTP ICID 109 interface Management (10.10.10.1) address
10.10.10.12 reverse dns host unknown verified no
Thu Nov 23 22:37:44 2017 Info: ICID 109 ACCEPT SG None match ALL SBRS rfc1918 country not
applicable
Thu Nov 23 22:37:51 2017 Info: Start MID 329 ICID 109
Thu Nov 23 22:37:51 2017 Info: MID 329 ICID 109 From:
Thu Nov 23 22:37:56 2017 Info: MID 329 ICID 109 RID 0 To:
Thu Nov 23 22:38:04 2017 Info: SenderBase upload: 1 hosts totaling 3542 bytes
Thu Nov 23 22:38:25 2017 Info: MID 329 Message-ID '<68aa4b$a9@adesa3.cisco.com>
Thu Nov 23 22:38:25 2017 Info: MID 329 Subject 'SenderGroup Test - None'
Thu Nov 23 22:38:25 2017 Info: MID 329 ready 140 bytes from
Thu Nov 23 22:38:25 2017 Info: MID 329 Custom Log Entry: Default Sender Group ALL matched
Thu Nov 23 22:38:25 2017 Info: MID 329 matched all recipients for per-recipient policy DEFAULT
in the inbound table
Thu Nov 23 22:38:25 2017 Info: Delivery start DCID 0 MID 329 to RID [0]
Thu Nov 23 22:38:25 2017 Info: Message finished MID 329 done
Thu Nov 23 22:38:28 2017 Info: ICID 109 close
```

Per ulteriori informazioni sui filtri messaggi, consultare la Guida alla configurazione avanzata.

#### Informazioni correlate

- Documentazione e supporto tecnico Cisco System
- <u>Come posso aggiungere un nuovo filtro messaggi a Cisco Email Security Appliance (ESA)?</u>
- <u>Differenze tra i filtri messaggi e i filtri contenuti sull'ESA</u>
- Come si scrivono filtri messaggi più efficienti